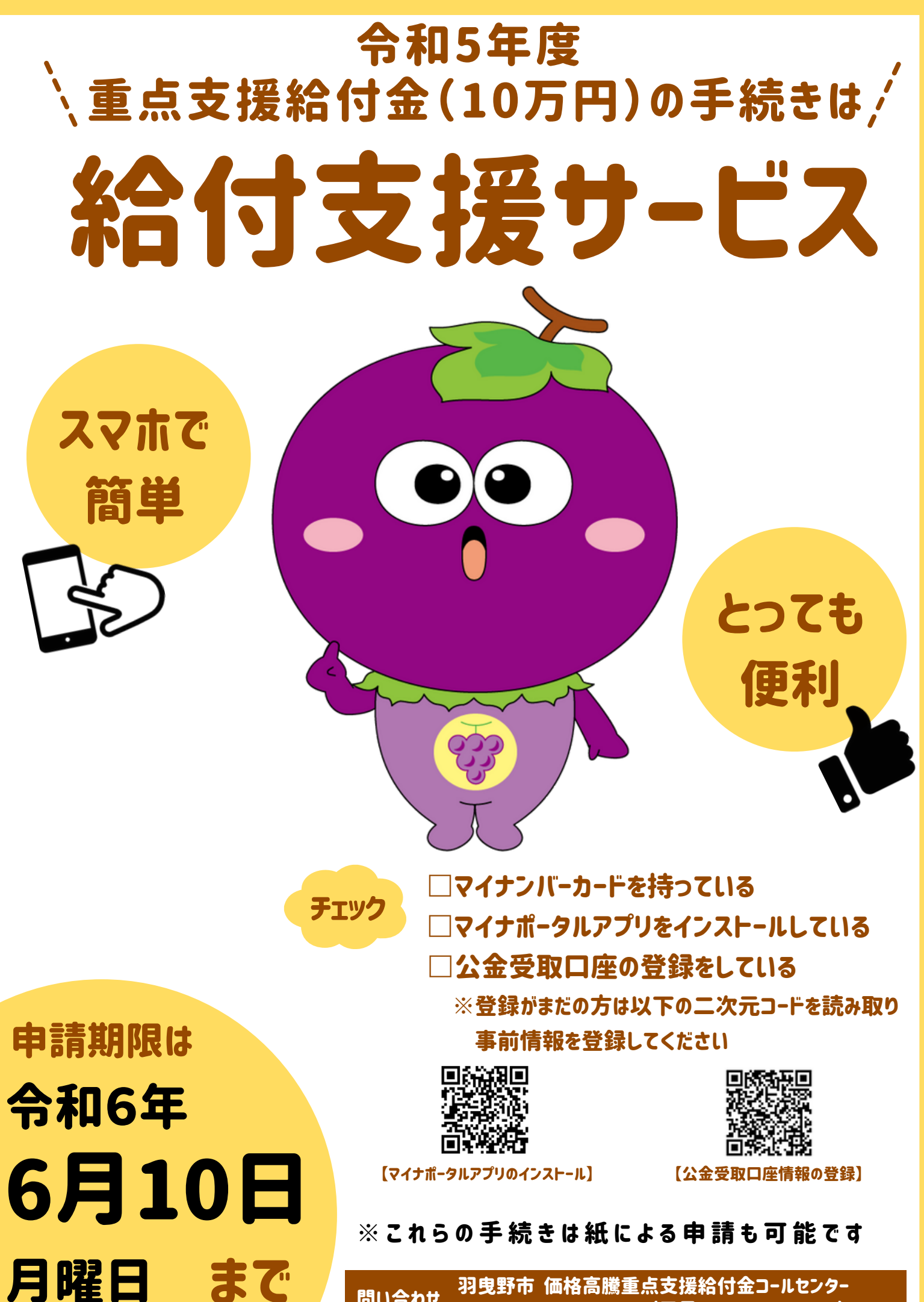

問い合わせ おえず市 価格同應単点文援和13至3-ルビンタ・ TEL 072-947-4140 (平日 9:00~17:00)

# 給付支援サービス手続きの流れ

・世帯主名義のマイナンバーカード

事前準備

・マイナンバーカード読み取り機能付きのスマートフォン ※マイナポータルアプリをインストール

#### STEP 公金受取口座情報の登録

公金受取口座情報登録がお済みの方は STEP2へお進みください

①「公金受取口座情報の取得」画面で「取得をはじめる」をタップ

②マイナポータルのウェブサイト上で利用規約に同意し「本人確認」ボタンをタップしマイナポータルアプリを起動 ③利用者証明用電子証明書のパスワード(数字4桁)を入力

④マイナンバーカードを読み取る

⑤マイナポータルのウェブサイト上で「次へ」ボタンをタップし、給付支援サービスへ移動

⑥「マイナポータルから情報の取得が完了しました」と表示されたら「戻る」ボタンをタップ

※公金受取口座の登録を行った方は、登録手続きを行った翌営業日以降に、STEP2「本人情報の確認」へお進みください

### 

#### STEP 2 本人情報の確認

①右の二次元コード「給付金申請サービス」から申請ページを開く ①「申請をはじめる」ボタンをタップしマイナポータルアプリを起動 ③券面事項入力補助用のパスワード(数字4桁)を入力 ④マイナンバーカードを読み取る ⑤券面から読み取った情報が正しいかを確認し「次へ」ボタンをタップ ※情報に誤りがある場合、コールセンターへお問い合わせください

## 

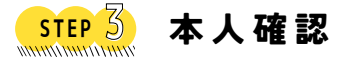

羽曳野市

 ①「読み取りをはじめる」をタップし、マイナポータルアプリを起動 ②利用者証明用電子証明書のパスワード(数字4桁)を入力 ③マイナンバーカードを読み取る ④電話番号をハイフンなしで入力し「次へ」ボタンをタップ ⑤申請内容を確認し、問題なければ「申請」ボタンをタップ

お問い合わせ

※「公金受取口座情報の取得」画面がひらく場合、STEP1「公金受取口座情報取得手順」から再度お手続きください

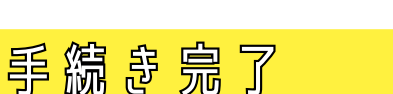

価格高騰重点支援給付金

# ※給付金の手続きは紙による申請も可能です

コールセンター

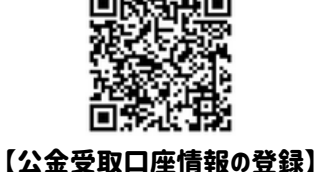

次元

【給付金申請サービス】 【操作マニュアル】 ※給付申請サービス二次元コードは

対象者チラシにのみ印字されます

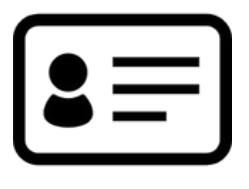

072-947-4140 (受付時間:平日9:00~17:00)